### 2022クラブメンバー ゴールド・シルバー・ブロンズ特典 レプリカユニフォームサイズ・ネーム&ナンバー申込方法

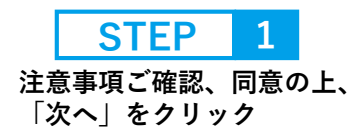

#### チケット購入

こちらは、2022クラブメンバー、ゴールド、シルバー、プロンズ にご加入頂いた方が対象のレプリカユニフォームサイズ・ネーム &ナンバー受付ページとなっております。下記の注意事項をお読 みいただき、同意の上、お申込へお進みください

#### サイズ・ネーム&ナンバー注意事項

■対象者 2022年1月9日までに2022クラブメンバーゴールド、シルバー、 プロンズにご加入頂いた方 ■ご回答期間 1月10日(月)~1月16日(日)23:59

※お申込完了後、完了メールを送信いたしますので、@tstar.ip/ @ticketstar.jpからのメールが受け取れるよう設定してください。 お客様ご自身でドメイン指定の設定をお願いいたします。(お持ち のPC・スマートフォンの設定をご確認ください) ※サイズ選択、ネーム&ナンパーのお申込は1お申込につき1枚ま

でとなります。 ※必ずクラブメンバーにご加入された方のお名前でお申し込みく ださい。※ネーム&ナンバーをご希望されない方は、ご希望のサ イズを選択し、「ネーム&ナンバーなし 0円」をご選択くださ

※お申し込み後の変更はできませんので、サイズ、ネーム&ナン パーをご確認の上お申し込みください ※各サイズ在庫数がございます。在庫なしの場合は他のサイズを ご選択ください

✓ 内容を同意の上、チェックを入れてください。

**STEP** 

サイズを選択

| 席種選択           |   |
|----------------|---|
| 席種、枚数を選択して下さい。 |   |
| S [0]          | ~ |
| M [0]          | ~ |
| L [0]          | ~ |
| XL [0]         | ~ |
| XXL [O]        | ~ |
| 3XL [0]        | ~ |
|                |   |

| イベント名        |         |
|--------------|---------|
| ニフォームサイズ・ネーム | &ナンバー受付 |

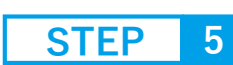

### お申込者情報の入力

■ **入**素斤久

市区町村 例:中央区

# ※必ずクラブメンバーご本人様の情報をご入力ください

| 全角                                                                                     |
|----------------------------------------------------------------------------------------|
| 姓 例:山田                                                                                 |
| 名 例:太郎                                                                                 |
| <b>購入者氏名</b><br>全角カナ                                                                   |
| 蜼(カナ) 例: ヤマダ                                                                           |
| 名(カナ) 例: タロウ                                                                           |
| メールアドレス<br><sup>半角英数</sup>                                                             |
| 例)mail@example.ne.jp                                                                   |
| 例) mail@example.ne.jp 確認用                                                              |
| 注文受付完了、確認メール等をメールでご案内します。「tstar.jp」<br>からのメールを受信できるよう、お申し込み前にドメイン指定の設<br>定を必ずお願いいたします。 |
| 住所                                                                                     |
| 国·地域 日本 ~                                                                              |
| 郵便番号 例:1030001                                                                         |
| 那道府県 神奈川県 ∨                                                                            |

| S | <b>FEP</b> | 6 |
|---|------------|---|
|   |            |   |

## ワンタッチパスIDの入力

| 追加情報の入力    |         |
|------------|---------|
| ワンタッチパスIDを | ご入力ください |
| 1          |         |
| ※半角でご入力くださ | 0       |

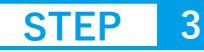

ネーム&ナンバーを選択 ※なしの場合は「ネーム&ナンバーな し│を選択

|                                        |     | _  |   |
|----------------------------------------|-----|----|---|
| -1                                     |     | +1 |   |
| 3XL ネーム&ナンバーなし<br>¥0                   |     |    | 1 |
| -1                                     |     | +1 |   |
| 3XL #99 FULIMARU フリ丸<br>¥4,400         |     |    | 0 |
| -1                                     |     | +1 |   |
| 3XL #48 RYOYA山下 諒也<br>¥ 4,400          |     |    | 0 |
| -1                                     |     | +1 |   |
| 3XL #47 FELIPE VIZEU フェリ<br>¥ 4,400    | ペヴィ | ゼウ | 0 |
| -1                                     |     | +1 |   |
| <b>3XL #39 KAZUMA 渡邊 千真</b><br>¥ 4,400 |     |    | 0 |

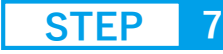

お申込内容の確認 ※お申込後の変更はできません。 サイズ・ネーム&ナンバーを 必ずご確認お願いします。

まだお申し込みは完了していません ご注文内容をご確認いただき「購入する」ボタンより、購入を 完了させてください。

お買い物内容

ユニフォームサイズ・ネーム&ナンパー受付 2022/2/1(Tue.) 00:00(予定) ニッパツ三ツ沢球技場 3XL ネーム&ナンバーなし 0枚

|   | 3XL ネーム&ナンバーなし | 0枚 | ¥Ο |
|---|----------------|----|----|
| I | 決済手數料          |    | ¥O |
|   | 発券/引取手数料       |    | ¥O |
|   | システム利用料        |    | ¥0 |
|   | 合計金額           |    | ¥0 |

#### お支払い

|--|

お支払方法の選択

サイズのみ ネーム&ナンバーなしの場合

4

#### サイズ ネーム&ナンバーありの場合

横浜FCでご利用いただけるチケットの受取方法と支払方法の中

※このページに記載されている料金はすべて消費税込です。

選択すると、お支払・お引取方法についての注意事項が表示さ

~

 $\sim$ 

お支払い・お引取り方法の指定

からひとつを選択してください。

どれかひとつをお選びください

クレジットカード決済

セブン-イレブン決済

\* サイズ・ネーム&ナンバー選択

+ サイズ・ネーム&ナンバー選び

メイン指定の設定を必ずお願いいたします。

注文受付完了、確認メール等をメールでご案内します。

「tstar.jp」からのメールを受信できるよう、お申し込み前にド

れます。

#### お支払い・お引取り方法の指定

横浜FCでご利用いただけるチケットの受取方法と支払方法の中 からひとつを選択してください ※このページに記載されている料金はすべて消費税込です。

どれかひとつをお選びください 選択すると、お支払・お引取方法についての注意事項が表示さ れます。

| 0 | 無料(支払いなし)<br>+<br>サイズ選択           | ~ |
|---|-----------------------------------|---|
| 0 | セブン・イレブン決済<br>+<br>サイズ・ネーム&ナンバー選択 | ~ |

注文受付完了、確認メール等をメールでご案内します。 「tstar.jp」からのメールを受信できるよう、お申し込み前にド メイン指定の設定を必ずお願いいたします。

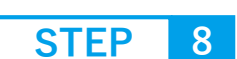

お申込完了

#### English 日本語 简体中文 繁体中文 한국이 チケット購入

購入を完了いたしました。 下記の受付番号はとても大切な番号です。すぐにメモするか印刷 して保管してください。

#### 受付番号

YF00003PJKW5

#### お買い物内容

| ユニフォームサイズ・ネーム&ナ<br>2022/2/1(Tue.) 00:00(予定) ニッパ | ンバー受付<br>《ツ三ツ沢球技場 |    |
|-------------------------------------------------|-------------------|----|
| 3XL ネーム&ナンバーなし                                  | 0枚                | ¥O |
| 決済手數料                                           |                   | ¥O |
| 発券/引取手數料                                        |                   | ¥O |
| システム利用料                                         |                   | ¥O |
|                                                 |                   |    |

※お申込完了後、完了メールが届きま すので、商品到着まで大切に保管お願 い致します。 ※完了メールが届かない場合は、以下 URLよりお問い合わせください。 https://www.yokohamafc.com/co ntact/

無料